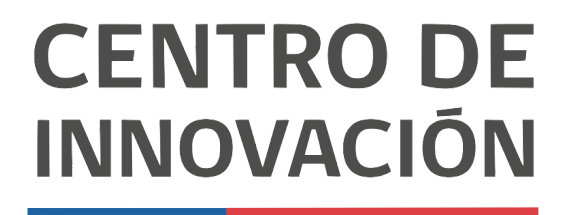

MINISTERIO DE EDUCACIÓN

## **Tutorial Google Drive**

## Crear carpetas, destacar y agregar color

Google Drives es el repositorio virtual en donde se alojarán todos los archivos y documentos de su cuenta de Google. Para cuentas educativas el espacio es ilimitado y puede guardar cualquier tipo de archivo. En este tutorial revisaremos cómo crear una carpeta, cómo cambiar de color las carpetas y destacarlas. Para ello debe:

- 1. Acceder a Google Chrome e iniciar sesión con su correo y contraseña.
- 2. Acceder a drive.google.com

| 💪 Ciencias N | Naturales - Google Drive X | +            |                                               |             |                     |        |           |    | -   | . e >        |
|--------------|----------------------------|--------------|-----------------------------------------------|-------------|---------------------|--------|-----------|----|-----|--------------|
| ← → C        | ☆ ê drive.google.          | .com/drive/u | a/0/folders/1XUnNgwcbqEcXirW79LZ-p3FTbbKG82Y5 |             | ④ ☆ 🖪               | a 🔷 4  | 6         | •  | r 🐠 | <b>6</b>   1 |
| 🔼 Driv       | ve                         | Q BL         | uscar en Drive                                |             | 0                   | (ئ     |           |    | 1   | 9            |
| + Nue        | evo                        | Mi unida     | ad > Ciencias Naturales ~                     |             |                     |        |           | ⊞  | (j) | -            |
| Prio         | oridad                     | Nombre 🛧     |                                               | Propietario | Última modificación | Tamaño | del archi | vo |     |              |
|              |                            | Ex           | amen Parcial                                  | уо          | 10:48 yo            | -      |           |    |     |              |
| ▶ @ Miu      | unidad                     | Hi           | storia de un Maestro                          | уо          | 10:48 yo            | -      |           |    |     | 0            |
| ▶ III Unid   | dades compartidas          | 🗖 Int        | troducción a la Unidad 1                      | уо          | 10:46 yo            | -      |           |    |     |              |
| 0) Com       | martidas conmiso           | 🖬 La         | cèlula                                        | уо          | 10:44 yo            | -      |           |    |     | +            |
|              | npartidos contingo         |              |                                               |             |                     |        |           |    |     |              |
| () Reci      | ientes                     |              |                                               |             |                     |        |           |    |     |              |
| ☆ Dest       | tacados                    |              |                                               |             |                     |        |           |    |     |              |
| Pape         | selera                     |              |                                               |             |                     |        |           |    |     |              |
| Alm          | nacenamiento               |              |                                               |             |                     |        |           |    |     |              |
| 101.         | .8 MB utilizado            |              |                                               |             |                     |        |           |    |     |              |

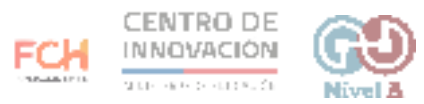

3. Una vez que estés dentro de tu Drive, debes hacer clic en botón en la parte superior izquierda Nuevo

| ← →<br>■ YouT | C 🔒 drive.google.com               | m/drive/folders/1ZCfzFx_JsnB2b-K-Kd5 | iiGMo7TmLBtsC6 | © 🖈 🖪 🍓 🗝 🍓              | 0 다 🐧 🔹 🞯          | 2 🕴 🛛          | 111 |
|---------------|------------------------------------|--------------------------------------|----------------|--------------------------|--------------------|----------------|-----|
| 4             | Drive                              | Q Buscar en Drive                    |                | • 🛛                      | ) 🕸 🏢              | <b>G</b> Suite |     |
| +             | Nuevo                              | Mi unidad > **NivelA ~               |                |                          |                    | ⊞ (i)          |     |
| Ø             | Prioridad                          | Nombre 🛧                             | Propietario    | Última modificación      | Tamaño del archivo |                |     |
| • 4           | Mi unidad                          | Actividades                          | уо             | 21:09 уо                 | -                  |                | 0   |
| ã             | Compartidos conmigo                | Classroom                            | уо             | 21:10 yo                 | -                  |                |     |
| 0             | Recientes                          | Colegios                             | уо             | 20:59 yo                 | -                  |                | +   |
| ☆             | Destacados                         | Estándares                           | Sandra Sosa    | 30 sep. 2019 Sandra Sosa | -                  |                |     |
|               | Papelera                           | Operaciones                          | уо             | 26 ago. 2019 yo          | -                  |                |     |
| =             | Almacenamiento<br>8.8 GB utilizado | Paperless EDU                        | уо             | 21:00 уо                 |                    |                |     |

4. Al hacer clic en nuevo se desplegará un menú y debe hacer clic en Carpeta

| ← → | C' 🔒 drive.google.com/o                                | drive/fo | Iders/1ZCfzFx_JsnB2b-K-Kd5iGMo7TmLBtsC6 |             | 0 🛠 🖪 💊 =           | 4    | • | tt 🚺     | P 🥑        |   | • 8   | 9   : |
|-----|--------------------------------------------------------|----------|-----------------------------------------|-------------|---------------------|------|---|----------|------------|---|-------|-------|
| 4   | Drive                                                  | ۹        | Buscar en Drive                         |             | *                   |      | 0 | ۲        |            | G | Suite | 9     |
|     | Carpeta                                                |          | id > **NivelA +                         |             |                     |      |   |          |            | ⊞ | ()    |       |
| D   | Subir archivo                                          |          |                                         | Propietario | Última modificación |      |   | Tamaño d | el archivo |   |       | 10    |
| ÷   | Subir carpeta                                          |          | tividades                               | уо          | 21:09 уо            |      |   | -        |            |   |       | 0     |
|     | Documentos de Google                                   | >        | issroom                                 | yo          | 21:10 yo            |      |   | -        |            |   |       |       |
|     | Hojas de cálculo de Google<br>Presentaciones de Google | >        | legios                                  | уо          | 20:59 yo            |      |   | -        |            |   |       | +     |
|     | Más                                                    | >        | ándares                                 | Sandra Sosa | 30 sep. 2019 Sandra | Sosa |   | -        |            |   |       |       |
| -   |                                                        |          | Operaciones                             | уо          | 26 ago. 2019 yo     |      |   | -        |            |   |       |       |
|     | Almacenamiento<br>8.8 GB utilizado                     |          | Paperless EDU                           | уо          | 21:00 уо            |      |   |          |            |   |       |       |

5. Finalmente debe poner nombre a la carpeta creada y hacer clic en Crear

|          | Drive                              | Q Buscar en Drive      |                    | · ⊘ ⑦                    | ) @ II (           | <b>S</b> uite | 9 |
|----------|------------------------------------|------------------------|--------------------|--------------------------|--------------------|---------------|---|
| (+       | Nuevo                              | Mi unidad > **NivelA + |                    |                          | Œ                  | i             | - |
| Ø        | Prioridad                          | Nombre 个               | Propietario        | Última modificación      | Tamaño del archivo |               | Ø |
| ▶ 🛆      | Mi unidad                          | Actividades            | уо                 | 21:09 yo                 |                    |               | 0 |
| De<br>De | Compartidos conmigo                | Classroom              | Comoto nunua       | 21:10 yo                 |                    |               |   |
| 0        | Recientes                          | Colegios               |                    | 20:59 yo                 |                    |               | + |
| ☆        | Destacados                         | Estándares             | Carpeta sin titulo | 30 sep. 2019 Sandra Sosa |                    |               |   |
|          | Papelera                           | Operaciones            | CANCELAR CREAR     | 26 ago. 2019 yo          |                    |               |   |
|          | Almacenamiento<br>8.8 GB utilizado | Paperless EDU          | уо                 | 21:00 yo                 |                    |               |   |
|          |                                    | Presentaciones         | уо                 | 21:08 yo                 |                    |               |   |

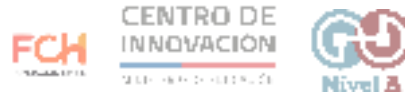

6. Para poder organizar de mejor forma nuestra información en Google Drive, podemos poner color a nuestras carpetas. Así, de forma visual, podemos ubicar más rápido los archivos. Para ello debemos colocarnos en una carpeta y hacer clic derecho.

| 🕹 Cie | ncias Naturales - Google Drive 3            | × +             |            |                                             |             |               |        |        |             |      | _ @ × |
|-------|---------------------------------------------|-----------------|------------|---------------------------------------------|-------------|---------------|--------|--------|-------------|------|-------|
| € →   | C û é drive.goo                             | gle.com/drive/u | /0/folde   | rs/1XUnNgwcbqEcXirW79LZ-p3FTbbKG            | 82Y5        |               | 1 🖪 🗃  | • •    | 0 9         | 4.9  | 4     |
| 4     | Drive                                       | Q Bu            | scar en    | Drive                                       |             | -             | 0      | ۲      | ш           | 1    | 9     |
| +     | Nuevo                                       | Mi unida        | d ≯        | Ciencias Naturales 👻                        |             |               | ල දු*  | Ē      | :           | ⊞ () |       |
| Ø     | Prioridad                                   | Nombre 🛧        |            |                                             | Propietario | Ültima modifi | cación | Tamaño | del archivo |      |       |
| . 🖂   | M                                           | - Er            |            | Deales                                      | yo          | 14:16 yo      |        | -      |             |      |       |
| • @   | Mi unidad                                   | Pr Pr           | $\diamond$ | Abrir con >                                 | yo          | 14:15 yo      |        | -      |             |      | 0     |
| , E   | Unidades compartidas<br>Compartidos conmigo | Pr              | 1 S 00     | Compartir<br>Obtener vinculo para compartir | уо          | 14:16 yo      |        | -      |             |      | +     |
| 0     | Recientes                                   |                 |            | Agregar a Destacados                        |             |               |        |        |             |      |       |
| ☆     | Destacados                                  |                 | 0_         | Cambiar nombre                              |             |               |        |        |             |      |       |
|       | Papelera                                    |                 | 0          | Cambiar color >                             |             |               |        |        |             |      |       |
| ≡     | Almacenamiento                              |                 |            |                                             |             |               |        |        |             |      |       |
|       | 288.3 MB utilizado                          |                 | 0          | Ver detalles                                |             |               |        |        |             |      |       |
|       |                                             |                 | Ŧ          | Descargar                                   |             |               |        |        |             |      |       |
|       |                                             |                 | 0          | Eliminar                                    |             |               |        |        |             |      |       |
|       |                                             | 4               | _          |                                             | 2           |               |        |        |             |      |       |

7. Puede personalizar el color de la carpeta haciendo clic en la opción Cambiar color y seleccionando el color de su preferencia.

| 🕹 G          | encias Naturales - Google Drive                                                                    | < +                                                                                                    |             |                           | _ @ ×                |
|--------------|----------------------------------------------------------------------------------------------------|----------------------------------------------------------------------------------------------------|-------------|---------------------------|----------------------|
| ← →          | C 🛆 🔒 drive.goo                                                                                    | gle.com/drive/u/0/folders/1XUnNgwcbqEcXirW79LZ-p3FTbbKG82Y5                                                                                                    |             | x 🖪 🗟 🔷                   | 4 9 <b>0 7 9 9</b> 1 |
| 4            | Drive                                                                                              | Q, Buscar en Drive                                                                                                    | -           | 0 3                       | = 🚺 🔗                |
| +            | Nuevo                                                                                              | Mi unidad > Ciencias Naturales ~                                                                                                    |             | GD <u>2</u> * 🗐           | : 🖽 🛈 💼              |
| 0            | Prioridad                                                                                          | Nombre 个                                                                                                    | Propietario | Última modificación Tamał | fo del archivo       |
|              |                                                                                                    | Examenes Finales                                                                                                    | yo          | 14:16 yo -                | 100 M                |
| • @          | Mi unidad                                                                                          | Primer Semestre                                                                                                    | уо          | 14:15 yo -                | 0                    |
| •            | Unidades compartidas                                                                               | Proyer***                                                                                                    | yo          | 14:16 yo -                |                      |
| ai ⊙ ☆ E III | Compartidos connigo<br>Recientes<br>Destacados<br>Papelera<br>Almacenamiento<br>288.3 MB utilizado | ♣ Abrir con >   ▲ Compartir    C> Obtener vinculo para compartir   T Mover a   ☆ Agregar a Destacados   ∠ Cambiar color   Q Buscar dentro de Proyectos   ① Ver detalles   ▲ Descargar |             |                           | +                    |

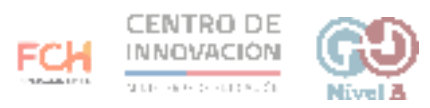

8. Otra forma de organizar sus carpetas es a través de la función de destacar. Para ello, nuevamente debe hacer clic derecho en la carpeta, y en el menú que se despliega seleccionar la opción Agregar a Destacados.

| 💪 Cie | ncias Naturales - Google Drive | < +       |             |         |                                |        |             |                     |                    | _ @ ×        |
|-------|--------------------------------|-----------|-------------|---------|--------------------------------|--------|-------------|---------------------|--------------------|--------------|
| ← →   | C 🛆 🔒 drive.goo                | gle.com/d | Irive/u/0/f | olders/ | 1XUnNgwcbqEcXirW79LZ-p3FTbb    | KG82Y5 |             | ý 🖪                 | 2 0 4 6 0 C        | <b>6 6</b> E |
| ۵     | Drive                          | ٩         | Busca       | en Di   | rive                           |        | *           |                     | ⊚ ⊛                | ŭ 🤌          |
| +     | Nuevo                          | Mit       | unidad      | > ci    | encias Naturales 👻             |        |             | GD                  | 8* 🗊 : 🎟           | 0            |
| 0     | Prioridad                      | Nomb      | re 🛧        |         |                                |        | Propietario | Ültima modificación | Tamaño del archivo |              |
| ٢     | P INSTRUME                     |           | Exame       | -       | 5                              |        | y0          | 14:16 yo            | -                  |              |
| • 4   | Mi unidad                      |           | Primer      | $\sim$  | Abrir con                      | >      | yo          | 14:15 yo            | -                  | 0            |
| •     | Unidades compartidas           |           | Proyec      | 8*      | Compartir                      |        | γo          | 14:16 yo            | -                  |              |
| 8     | Compartidos conmigo            |           |             | GĐ      | Obtener vinculo para compartir |        |             |                     |                    | +            |
| 0     | Designates                     |           |             | +       | Mover a                        |        |             |                     |                    |              |
| 0     | Recientes                      |           |             |         | Agregar a Destacados           |        |             |                     |                    |              |
|       | Destacados                     |           |             | 0_      | Cambiar nombre                 |        |             |                     |                    |              |
|       | Papelera                       |           |             | Ø       | Cambiar color                  | >      |             |                     |                    |              |
|       |                                |           |             | Q       | Buscar dentro de Examenes Fin  | ales   |             |                     |                    |              |
| =     | Almacenamiento                 |           |             | ~       |                                |        |             |                     |                    |              |
|       | 288.3 MB utilizado             |           |             | 0       | Ver detalles                   |        |             |                     |                    |              |
|       |                                |           |             | +       | Descargar                      |        |             |                     |                    |              |
|       |                                |           |             |         | Eliminar                       |        |             |                     |                    |              |
|       |                                |           |             |         |                                |        |             |                     |                    |              |

9. Al hacerlo se agregará una estrella en el lado derecho de la carpeta.

| 🕹 Cie | ncias Naturales - Google Drive 🗙 | +                                                           |             |                     |                    | -            | e × |
|-------|----------------------------------|-------------------------------------------------------------|-------------|---------------------|--------------------|--------------|-----|
| ← →   | C û ê drive.goog                 | gle.com/drive/u/0/folders/1XUnNgwcbqEcXirW79LZ-p3FTbbKG82Y5 |             | ý 🖪 🗃               | 0 4 6 0            | <b>F 8</b> 9 | 11  |
| 4     | Drive                            | Q, Buscar en Drive                                          | *           | 0                   | ⊛ ≣                | ŭ            | 9   |
| +     | Nuevo                            | Mi unidad > Ciencias Naturales +                            |             | ල දු*               | 0 : E              | ⊞ ()         |     |
| 0     | Drividad                         | Nombre 1                                                    | Propietario | Última modificación | Tamaño del archivo |              |     |
| 0     | Prioritanu                       | Examenes Finales ★                                          | yo          | 14:16 yo            | -                  |              |     |
| •     | Mi unidad                        | Primer Semestre                                             | yo          | 14:15 yo            | -                  |              | 0   |
| •     | Unidades compartidas             | Proyectos                                                   | ka          | 14.16 yo            | -                  |              |     |
| 8     | Compartidos conmigo              |                                                             |             |                     |                    |              | +   |

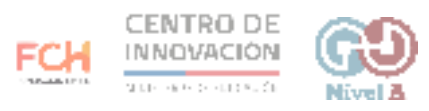

10. Esta herramienta le permitirá acceder de forma más rápida a las carpetas más importantes. Del lado izquierdo de la pantalla, en el menú permanente, se encuentra la opción de destacados, al hacer clic en ella, aparecerán sólo las carpetas destacadas.

| 💪 Dest   | tacados - Google Drive 🗙 | +                        |             |                     |        |       | -    | e × |
|----------|--------------------------|--------------------------|-------------|---------------------|--------|-------|------|-----|
| ← →      | C 🛆 🔒 drive.goog         | le.com/drive/u/0/starred | ÷ 8         |                     |        | 00000 |      |     |
| 4        | Drive                    | Q Buscar en Drive        | ¥           | 0                   | ، (۱   |       | 1    | 9   |
| +        | Nuevo                    | Destacados               |             |                     |        | B     | ⊞ () | =   |
| <u> </u> |                          | Nombre 🛧                 | Propietario | Última modificación | Tamaño |       |      | -   |
| $\odot$  | Prioridad                | Examenes Finales         | yo          | 14:16 yo            | -      |       |      |     |
| • 4      | Mi unidad                |                          |             |                     |        |       |      | 0   |
| •        | Unidades compartidas     |                          |             |                     |        |       |      | -   |
| 8        | Compartidos conmigo      |                          |             |                     |        |       |      | +   |
| 0        | Recientes                |                          |             |                     |        |       |      |     |
| ☆        | Destacados               |                          |             |                     |        |       |      |     |
|          | Papelera                 |                          |             |                     |        |       |      |     |
| =        | Almacenamiento           |                          |             |                     |        |       |      |     |
|          | 288.3 MB utilizado       |                          |             |                     |        |       |      |     |

## > Consejos

Para mayor información sobre cómo puedes organizar mejor tu Drive, accede al <u>Centro de Ayuda de Google</u>.

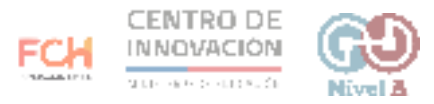